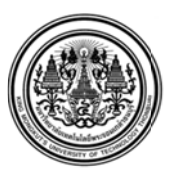

# มหาวิทยาลัยเทคโนโลยีพระจอมเกล้าธนบุรี กำหนดการลงทะเบียนผ่านระบบ INTERNET ของมหาวิทยาลัย สำหรับนักศึกษาระดับปริญญาตรี และระดับบัณฑิตศึกษา ภาคการศึกษาที่ 1 / 2558

### กำหนดการลงทะเบียน

#### ระดับปริญญาตรี

| 15 - 17 กรกฎาคม 2558 | วันลงทะเบียนของนักศึกษาทุกคณะ    |
|----------------------|----------------------------------|
|                      | (รหัส 49xxxxx ถึงรหัส 55xxxxxx ) |
| 17 - 19 กรกฎาคม 2558 | วันลงทะเบียนของนักศึกษาทุกคณะ    |
|                      | (รหัส 56xxxxxx)                  |
| 19–21 กรกฎาคม 2558   | วันลงทะเบียนของนักศึกษาทุกคณะ    |
|                      | (รหัส 57xxxxxxxx )               |
|                      |                                  |

สำหรับนักศึกษาใหม่ทุกคณะ รหัส 58xxxxxxx ให้ดำเนินการถงทะเบียนที่มหาวิทยาลัย ในวันกำหนดขึ้นทะเบียนเป็นนักศึกษาใหม่ (วันที่ 22 - 23 ก.ค.58) สามารถดูรายละเอียดได้ที่ http://regis.kmutt.ac.th/nstudent/nstudent.php

#### ระดับบัณฑิตศึกษา

15 – 21 กรกฎาคม 2558 ระดับบัณฑิตศึกษาทุกรหัสสามารถลงทะเบียนได้ สำหรับนักศึกษาใหม่ รหัส 58xxxxxxx ให้ดำเนินการลงทะเบียนที่มหาวิทยาลัย ในวันกำหนดขึ้นทะเบียนเป็นนักศึกษาใหม่ (วันที่ 24 ก.ค.58)

# กำหนดการลงทะเบียนล่าช้า - เพิ่ม - ลด – เปลี่ยนกลุ่ม

| 3 - 7 สิงหาคม 2558           | วันลงทะเบียนล่าช้า ผ่านระบบสารสนเทศเพื่อการบริหารการศึกษา     |
|------------------------------|---------------------------------------------------------------|
|                              | (New ACIS)                                                    |
| 3 - 14 สิงหาคม 2558          | วันลงทะเบียนเพิ่ม – ลค – เปลี่ยนกลุ่ม  ผ่านระบบสารสนเทศเพื่อ  |
|                              | การบริหารการศึกษา (New ACIS)                                  |
| 15 สิงหาคม – 18 กันยายน 2558 | วันลดรายวิชา ผ่านระบบสารสนเทศเพื่อการบริหารการศึกษา           |
|                              | (New ACIS) และไม่มีสิทธิ์ได้รับเงินคืนตามระเบียบมหาวิทยาลัยฯ  |
|                              | <u>ทั้งนี้อาจารย์ที่ปรึกษาต้องอนุมัติการลดรายวิชาผ่านระบบ</u> |

# 🖈 ยกเว้นนักสึกษาระดับบัณฑิต คณะเทคโนโลยีสารสนเทส

#### กำหนดการถอนรายวิชา

1 – 30 ตุลาคม 2558

วันถอนรายวิชา ผ่านระบบสารสนเทศเพื่อการบริหารการศึกษา (New ACIS) <u>ทั้งนี้อาจารย์ที่ปรึกษาและหัวหน้าภาควิชา/ประธาน</u> <u>สายวิชา ต้องอนุมัติการลดรายวิชาผ่านระบบ</u>

<u>หมายเหต</u> นักศึกษาต้องเฝ้าติดตามอาจารย์ที่ปรึกษา<u>เข้าไปอนุมัติการลงทะเบียนของนักศึกษาที่มีสลานภาพวิทยาทัณฑ์ตาม</u> <u>ช่วง กำหนดการลงทะเบียนของนักศึกษาแต่ละรหัส</u>ในระบบ New ACIS เพื่อให้นักศึกษาสามารถดำเนินการ ลงทะเบียนต่อไปได้ ระบบ New ACIS เปิดบริการให้นักศึกษาลงทะเบียนตั้งแต่ เวลา 07.00 – 23.00 น.

## คำแนะนำการลงทะเบียน ภาคการศึกษา 1/2558

## <u>การลงทะเบียนช่วงปกติ</u>

- นักศึกษาสามารถตรวจสอบตารางเรียนตามสายวิชา(เรียนรวม) และตารางเรียนชั้นปี ได้ที่ website ของสำนักงานทะเบียนนักศึกษา <u>http://regis.kmutt.ac.th</u>หรือที่ระบบสารสนเทศเพื่อการศึกษา (New ACIS) และควรจัดเตรียมข้อมูลวิชาที่ด้องการลงทะเบียน โดยเลือกวิชาและกลุ่มไว้ให้เรียบร้อย เพื่อความสะดวกและรวดเร็วในการลงทะเบียน (ระบบจะมีการกำหนดเวลาในการเข้าใช้)
- นักศึกษาสามารถเข้าใช้ระบบลงทะเบียนได้ที่ <u>https://sinfo.kmutt.ac.th/NewAcis</u> และ <u>ต้องทำ</u> <u>รายการให้เสร็จสิ้น ภายใน 10 นาที มิฉะนั้นระบบจะปิดอัตโนมัติ และหากไม่มีการทำรายการใด</u> <u>ระบบจะปิดภายใน 3 นาที</u> ระบบ New ACIS เปิดบริการให้นักศึกษาลงทะเบียนได้ตั้งแต่ เวลา 07.00 23.00 น.
- <u>การลงทะเบียนวิชาวิทยานิพนธ์ของระดับบัณฑิตสึกษา</u> อาจารย์ด้องประเมินวิทยานิพนธ์ของภาค การศึกษาที่ 2/2557 หรือ ภาคการศึกษาพิเศษ ปีการศึกษา 2557 ให้เสร็จสิ้นก่อนการลงทะเบียนใน ภาคการศึกษาที่ 1/2558 มิฉะนั้นนักศึกษาจะไม่สามารถลงทะเบียนวิชาวิทยานิพนธ์ได้
- <u>นักศึกษาที่มีสถานภาพวิทยาทัณฑ์</u> ก่อนลงทะเบียนควรปรึกษาอาจารย์ที่ปรึกษาก่อน และในขั้นตอนการ ลงทะเบียนเรียนจะต้องได้รับการอนุมัติจากอาจารย์ที่ปรึกษาโดยผ่านทางระบบลงทะเบียน (Step 3) และ นักศึกษาต้องเข้ามารับทราบการอนุมัติ (Step 4) และดำเนินการต่อจนถึงขั้นตอนชำระเงิน (Step 5)
- 5. <u>การชำระเงิน</u>

5.1 <u>การชำระด้วย Bill Payment</u> <u>ต้องชำระภายในวันที่ 26 กรกฎาคม 2558</u> <u>หากพ้นกำหนดชำระเงิน</u> แล้ว ข้อมูลการลงทะเบียนจะถูกยกเลิก <mark>นักศึกษาต้องมาลงทะเบียนเรียนล่าช้าและชำระค่าปรับ</mark>

# <u>ตามระเบียบมหาวิทยาลัย ค่าปรับวันละ 50 บาท *นับตั้งแต่ วันที่ 3 สิงหาคม 2558* (รวม วันหยุดและวันหยุดนักขัตฤกษ์)</u>

5.2 <u>การชำระด้วย การหักเงินผ่านบัญชี</u> ของธนาคารกรุงไทย หรือ ธนาคารกรุงศรีอยุธยา ต้องสมัคร Internet Banking ก่อน (นักศึกษาต้องมีบัญชีของธนาคารด้วย)

- 1. นักศึกษาเลือกหักเงินผ่านบัญชีธนาคารระหว่างธนาคารกรุงไทย หรือ ธนาคารกรุงศรีอยุธยา
- ระบบลงทะเบียนของมหาวิทยาลัยจะ Link ไปสู่หน้าระบบของธนาคารตามที่นักศึกษาเลือก เพื่อให้นักศึกษาดำเนินการต่อไปในระบบของธนาคาร และสามารถตรวจสอบว่าระบบธนาคารมี การตัดเงินเรียบร้อยแล้ว ด้วยการนำสมุดบัญชีธนาคารไปอัพเดทข้อมูล

<u>กรณีนักศึกษาชำระเงินเรียบร้อยแล้ว</u> หลังจากนั้น 2 วันทำการ ให้นักศึกษาตรวจสอบข้อมูลการ ลงทะเบียน ว่าการ<mark>ลงทะเบียนเสร็จสมบูรณ์</mark> ข้อมูลถูกต้องหรือไม่ หากพบว่าการลงทะเบียนยังไม่ สมบูรณ์ <u>ให้ติดต่อได้ที่ สำนักงานคลัง อาคารสำนักงานอธิการบดี ชั้น 3</u>

หมายเหตุ <u>กรณีนักศึกษาทุนกู้ยืมรัฐบาล (กยศ. – กรอ.)</u> ให้ดูแนวปฏิบัติการลงทะเบียนที่ website <u>www.kmutt.ac.th/financialaid</u> หรือติดต่อที่กลุ่มงานช่วยเหลือทางการเงินแก่นักศึกษา

# <u>การลงทะเบียนล่าช้า และเพิ่ม-ลด</u>

 <u>กรณีนักศึกษายื่นคำร้องเพื่อให้เจ้าหน้าที่ลงให้ในช่วงการลงทะเบียนเพิ่ม</u> นักศึกษาต้องคำเนินการขอ อนุมัติเรื่องต่างๆ ให้เรียบร้อยก่อน เช่น เพิ่มวิชาเนื่องจากกลุ่มเต็ม สอบซ้อน หน่วยกิตเกิน เปลี่ยนกลุ่ม สมัครสอบ หากนักศึกษาเคยลงทะเบียนไปแล้วขอให้นักศึกษาชำระเงินก่อน มิฉะนั้นเจ้าหน้าที่ไม่ สามารถดำเนินการลงทะเบียนเพิ่มให้ได้ ทั้งนี้เจ้าหน้าที่จะทำรายการลงทะเบียนไว้ให้ที่ Step 1 นักศึกษา ต้องเข้าไปดำเนินการต่อ โดยกดถัดไป และยืนยันการลงทะเบียนให้ผ่านตั้งแต่ step 2 – 5 พร้อมชำระเงิน การลงทะเบียนจึงจะเสร็จสมบูรณ์

<u>ข้อควรระวัง</u> กรณีต้องให้อาจารย์ที่ปรึกษาอนุมัติ (Step 3) นักศึกษาต้องติดต่ออาจารย์ที่ปรึกษา ให้อนุมัติโดยผ่านระบบลงทะเบียนก่อน นักศึกษาจึงเข้าไปทำการกครับทราบผลการอนุมัติที่ Step 4 ข้อมูลถึงจะไป Step 5 การลงทะเบียนจึงเสร็จสิ้น ทั้งนี้การลงทะเบียนจะถือว่าเสร็จสมบูรณ์ต่อเมื่อชำระ เงินแล้ว (กรณีที่มีการชำระเงิน)

 <u>กรณีที่นักศึกษาลงทะเบียนเพิ่มไว้ในระบบและยังไม่ได้ยืนยันการลงทะเบียน</u> (ข้อมูลอยู่ที่ Step 1) แต่ไม่ ต้องการเรียนแล้ว ขอความกรุณานักศึกษาให้ดำเนินการลบรายวิชานั้นๆ เพื่อที่ข้อมูลจะได้ไม่ด้างในระบบ และเป็นข้อมูลที่ถูกต้อง

- 3. <u>นักศึกษาต้องการเปลี่ยนรายวิชาที่ลงทะเบียนไปแล้ว</u> นักศึกษาต้องทำรายการเป็น <u>การเพิ่มวิชา</u> และต้อง ชำระเงินในรายวิชาเพิ่มนั้นๆ ส่วน <u>รายวิชาที่ขอลด</u> นักศึกษาต้องเข้าไปลดรายวิชาในระบบให้ถึง Step 5 การลดรายวิชาจึงจะถือว่าเสร็จสมบูรณ์ ทั้งนี้นักศึกษาจะได้รับเงินค่าหน่วยกิตคืน 80 % ตามระเบียบ มหาวิทยาลัยฯ (รายวิชาที่ลดและมีสิทธิ์ได้รับเงินค่าหน่วยกิตคืนต้องลดรายวิชาภายใน 2 สัปดาห์ นับแต่ วันเปิดภาคการศึกษาปกติ) ทั้งนี้นักศึกษาด้องยื่นเอกสารที่สำนักงานทะเบียนนักศึกษา โดยมีเอกสาร ดังนี้
  - 1. สำเนาหน้าแรกของสมุดบัญชีธนาการที่มีชื่อนักศึกษา

2. ก.ค.18 ( Download ได้ที่ <u>http://regis.kmutt.ac.th</u>และเข้าที่ แบบฟอร์มกำร้องต่าง ๆ )

- <u>นักศึกษาที่ลงทะเบียนล่าช้า และลงเพิ่ม ต้องชำระเงิน ภายในวันที่กำหนด มิฉะนั้นข้อมูลการลงทะเบียน</u> <u>ถือเป็นโมฆะ</u> และหากต้องการ<u>ลงทะเบียนเพิ่ม นักศึกษาต้องชำระค่าลงทะเบียนที่ลงครั้งก่อนหน้า จึงจะ</u> <u>สามารถดำเนินการลงเพิ่มวิชาต่อไปได้</u>
- <u>นักศึกษาที่ลงทะเบียนวิชาเรียนข้ามระดับ</u>หมายถึง นักศึกษาระดับ ป.ตรี ลงวิชาในระดับบัณฑิตศึกษา ต้องชำระค่าหน่วยกิตในอัตราของระดับบัณฑิตศึกษา ยกเว้นหลักสูตรเหมาจ่าย
- <u>นักศึกษาที่ต้องการ ลงทะเบียนเกิน 19 หน่วยกิต แต่ไม่เกิน 22 หน่วยกิต</u> กรณีที่ภาควิชาไม่ได้จัดให้ลง เกิน 19 หน่วยกิต นักศึกษาต้องทำคำร้องขอลงทะเบียนหน่วยกิตเกิน (สทน.18) <u>ได้รับการอนุมัติจาก</u> อาจารย์ที่ปรึกษา และยื่นเอกสารที่สำนักงานทะเบียนนักศึกษา ก่อนนักศึกษาลงทะเบียน
- <u>นักศึกษาต้องการลงทะเบียนเกิน 22 หน่วยกิต</u>กรณีที่ภาควิชาไม่ได้จัดให้ลงเกิน นักศึกษาต้องทำคำร้อง ขอลงทะเบียนหน่วยกิตเกิน (สทน.18) <u>ได้รับการอนุมัติจากอาจารย์ที่ปรึกษา หัวหน้าภาควิชา/ประธาน</u> <u>สายวิชา และคณบด</u>ี และยื่นเอกสารที่สำนักงานทะเบียนนักศึกษา ก่อนนักศึกษาลงทะเบียน
- กรณีขอสอบซ้อน ต้องเป็นนักศึกษาชั้นปีสุดท้ายเท่านั้น และต้อง <u>มีวิชาที่สอบภายในวันนั้นทั้งวัน ไม่</u>
  <u>เกิน 2 วิชา รวมวิชาที่สอบซ้อนด้วย</u> และต้องทำคำร้องขอสอบซ้อนก่อนที่จะลงทะเบียนวิชาสอบซ้อน
  (ทั้งนี้วิชาที่สอบซ้อน<u>ห้ามเป็นวิชาเลือก</u> สอบซ้อนกับ <u>วิชาเลือก</u>) ทั้งนี้ถ้าผิดเงื่อนไขอื่นๆ เช่น กลุ่มเต็ม
  วัน-เวลาเรียนซ้ำซ้อน ฯลฯ ไม่สามารถลงทะเบียนสอบซ้อนได้

<u>รายวิชาของสำนักงานศึกษาทั่วไป ( GEN )</u>

 <u>นักศึกษาระดับ ป.ตรี ชั้นปีที่ 3 และ 4 ที่ต้องลงวิชาบังกับเลือกในรายวิชาศึกษาทั่วไป (GEN)</u> สามารถตรวจสอบโครงสร้างหลักสูตรหมวดวิชาศึกษาทั่วไป ได้ที่ website ของคณะศิลปศาสตร์ และ <u>นักศึกษาสามารถเลือกรายวิชาบังกับเลือกได้เพียง 1 รายวิชา และต้องไม่อยู่ในกลุ่มวิชาด้านเดียวกัน</u>

- <u>นักศึกษาที่ลงทะเบียนวิชา GEN ประเภทกลุ่มเรียนใหญ่ (sec. 91, 92, 93...)</u> สามารถติดตามดู ประกาศรายชื่อแบ่งกลุ่มเข้าเรียนกลุ่มกิจกรรม (กลุ่มย่อย) ก่อนเปิดภาคการศึกษาที่ http://sola.kmutt.ac.th หรือ <u>http://gened.kmutt.ac.th</u>
- <u>วิชา GEN 101 พลศึกษา</u> สามารถตรวจสอบรายละเอียดประเภทกีฬาของแต่ละกลุ่ม ได้ที่
  <a href="http://regis.kmutt.ac.th">http://regis.kmutt.ac.th</a> http://sola.kmutt.ac.th</a> หรือ <a href="http://gened.kmutt.ac.th">http://gened.kmutt.ac.th</a>

## <u>กรณีนักศึกษาต้องการรักษาสถานภาพ</u>

นักศึกษาที่ประสงค์จะรักษาสถานภาพการเป็นนักศึกษา (ดาพักการศึกษา) ผ่านระบบอินเทอร์เน็ต กรุณาเขียนคำร้องผ่านอาจารย์ที่ปรึกษา หัวหน้าภาควิชาและผ่านการอนุมัติจากคณะ ยื่นเรื่องมาที่ สำนักงานทะเบียนนักศึกษา <u>ก่อนวันอังการ ที่ 14 กรกฎาคม 2558</u>

หากมีข้อสงสัยเรื่องการลงทะเบียน ติดต่อได้ที่ศูนย์ประสานงานการลงทะเบียน ณ อาคารเรียนรวม 2 ห้อง CB 2104 โทร. (02) 470 - 9490 – 9492 , (02) 470 – 8148 ตั้งแต่เวลา 08.30 – 16.30 น.

- ลงทะเบียนปกติ ตั้งแต่วันที่ 15 21 กรกฎาคม 2558
- ลงทะเบียนล่าช้า เพิ่ม ลด ตั้งแต่วันที่ 3 14 สิงหาคม 2558 (เฉพาะ วันจันทร์ วันสุกร์)

นักศึกษาสามารถเข้าระบบลงทะเบียนผ่านเว็บไซต์ของมหาวิทยาลัย โดยไปที่ 🖚 New ACIS

หรือ https://sinfo.kmutt.ac.th/NewAcis